## Portweiterleitung mit einer Fritz!Box

| EpitZ!                 |   | FRITZ:BOX /                                        | 580                                                                                  |                                     |                                                      | FRITZINAS MYFRITZI                                                   |                   |
|------------------------|---|----------------------------------------------------|--------------------------------------------------------------------------------------|-------------------------------------|------------------------------------------------------|----------------------------------------------------------------------|-------------------|
|                        |   | Internet > Freigaben                               |                                                                                      |                                     |                                                      |                                                                      | ?                 |
| A (1)                  |   | Portfreigaben                                      | FRITZIBox-Dienste DynDNS                                                             | VPN                                 |                                                      |                                                                      |                   |
| Obersicht     Internet | ^ | Alle mit der FRITZIBox v<br>von Portfreigaben könn | verbundenen Geräte sind vor unerwünschten 2<br>nen Sie solche Verbindungen erlauben. | Zugriffen aus dem Internet gesci    | hützt. Einige Anwendungen, wie z.B. Online-Spiele, n | nüssen jedoch für andere Teilnehmer des Internets erreichbar sein. I | Durch Einrichtung |
| Zugangsdaten           |   | Gerät / Name                                       | IP-Adresse                                                                           | Freigaben                           | Port extern vergeben<br>IPv4                         | Selbstständige<br>Portfreigabe                                       | *                 |
| Filter<br>Freigaben    | ł |                                                    |                                                                                      |                                     | Keine Portfreigabe vorhanden                         |                                                                      |                   |
| MyFRITZI-Konto         | 1 |                                                    |                                                                                      |                                     |                                                      | Gerät für Freigaben hinzufügen                                       | Aktualisieren     |
| DSL-Informationen      |   | Cie kännen die Einstellu                           | ung "Calhatetändige Destfesigshe" für alle Casi                                      | ite dealstiviaren, die hisher beine | - Deutfreimbe ennefendert beben                      |                                                                      | -                 |
| Heimnetz               |   | Sie konnen die Einstellu                           | ung Seibsistandige Portireigabe für alle Gera                                        | ite deaktivieren, die bisher keine  | e Portreigade angelordert naben.                     |                                                                      | Deaktivieren      |
| 🔶 WLAN                 |   |                                                    |                                                                                      |                                     |                                                      | Übernehmer                                                           | Abbrechen         |
| 📙 DECT                 | - |                                                    |                                                                                      |                                     |                                                      |                                                                      |                   |
| 🖎 Diagnose             |   |                                                    |                                                                                      |                                     |                                                      |                                                                      |                   |
| () System              |   |                                                    |                                                                                      |                                     |                                                      |                                                                      |                   |

- 1. Öffnen Sie den Browser und rufen Sie Ihre Fritz!Box auf.
- 2. Klicken Sie unter *Internet* auf *Freigaben* und dann auf den Reiter *Portfreigaben.* 
  - a) (Optional): Sollte Ihr Gerät in dieser Liste schon vorhanden sein, können Sie bei dem Gerät rechts auf bearbeiten klicken.
  - b) Klicken Sie ansonsten auf Gerät für Freigabe hinzufügen.

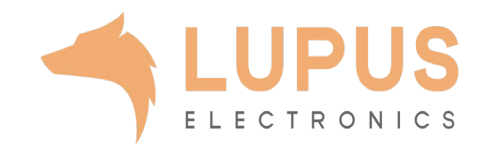

| skit inet index in the tradet in the metry of the tradet in the metry of th | Re I and                                                                  | Freigaben für Gerät                                                                                                    |             |           |                                                             |                      |       |  |  |  |
|----------------------------------------------------------------------------------------------------|---------------------------------------------------------------------------|----------------------------------------------------------------------------------------------------|-------------|-----------|-------------------------------------------------------------|----------------------|-------|--|--|--|
| refigible land to that tandit to the tandit tanditandi tandit tandit tandit tandit tandit tandit tan | cht<br>t ^<br>Monitor<br>gsdaten<br>ben<br>IZI-Konto<br>formationen<br>ie | Gerät       PC-192-168-178-21         IPv4-Adresse       192.168.178.21         MAC-Adresse       3821bstständige Portfreigaben für dieses Gerät erlauben.         IPv4-Einstellungen       Dieses Gerät komplett für den Internetzugriff über IPv4 freigeben (Exposed Host).         Diese Einstellung kann nur für ein Gerät aktiviert werden. |             |           |                                                             |                      |       |  |  |  |
| Setus     Bezeichnung     Protokoll     IP-Adresse im Internet     Port extern vergeben       set                                                                                                    | etz                                                                       | Freigaben                                                                                                    |             |           |                                                             |                      |       |  |  |  |
| and Inhait Handbuch                                                                                                    | ose                                                                       | Status                                                                                                    | Bezeichnung | Protokoll | IP-Adresse im Internet<br>Es sind keine Freigaben eingerich | Port extern vergeben |       |  |  |  |
| dard inhait Handbuch                                                                                                    | enten                                                                     |                                                                                                    |             |           |                                                             |                      | Neue  |  |  |  |
| ndard Inhalt Handbuch                                                                                                    |                                                                           |                                                                                                    |             |           |                                                             |                      | OK AL |  |  |  |
|                                                                                                    | ndard Inhalt Handbuch                                                     |                                                                                                    |             |           |                                                             |                      |       |  |  |  |

- *3. Gerät*: Wählen Sie hier das Gerät aus, welches Sie aus dem Internet erreichbar machen möchten.
- 4. Klicken Sie nun auf *neue Freigabe*.

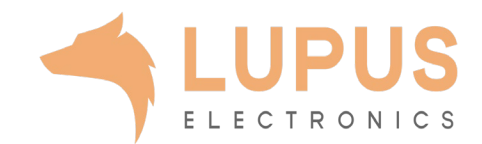

| Epty71                                                                                                | FRITZ!Box 7580                                                                                                    |                                                                                                    | FRITZINAS            | MyFRITZ!      |
|----------------------------------------------------------------------------------------------------|----------------------------------------------------------------------------------------------------|----------------------------------------------------------------------------------------------------|----------------------|---------------|
| CICCIDE.                                                                                              | Freigaben für Gerät                                                                                                    |                                                                                                    |                      | 3             |
| Obersicht<br>Internet ^<br>Online-Monitor<br>Zugangsdaten<br>Filter                                   | Gerät PC-192-168-1<br>IPv4-Adresse 192.168.178.2<br>MAC-Adresse 08:EB:74:28:B<br>Selbstständige Portfreigaben für dieses Ge              | 78-21 •<br>1<br>SBB<br>rät erlauben.                                                                                                    |                      |               |
| Freigaben<br>MyFRITZI-Konto<br>DSL-Informationen<br>Telefonie<br>Heimnetz<br>WLAN<br>DECT<br>Diagnose | IPv4-Einstellungen Dieses Gerät komplett für den Internetzug Diese Einstellung kann nur für ein Gerät aktiv Freigaben Status Bezeichnung | Freigabe anlegen <ul> <li>Portfreigabe</li> <li>Anwendung</li> <li>Andere Anwendung *</li> <li>Bezeichnung</li> <li>XT</li> <li>Protokoll</li> <li>TCP *</li> <li>Port an Gerät</li> <li>443 bis Port [443]</li> <li>Port extern gewünscht</li> <li>8080]</li> <li>(IPv4)</li> </ul> | Port extern vergeben |               |
| System<br>Assistenten                                                                                 |                                                                                                    | OK Abbrechen                                                                                                    |                      | Neue Freigabe |
|                                                                                                    |                                                                                                    |                                                                                                    |                      | OK Abbrechen  |
|                                                                                                    |                                                                                                    |                                                                                                    |                      |               |

- 5. Wählen Sie *Portfreigabe* aus.
- 6. Wählen Sie bei Anwendung Andere Anwendung aus.
- Bezeichnung: Tragen Sie einen frei wählbaren Namen für die Portweiterleitung ein.
- 8. Protokoll: Wählen Sie hier TCP als Protokoll aus.
- 9. Port an Gerät: Wählen Sie hier den lokalen Portbereich Ihres Gerätes aus (SSL Port: 443).
- 10. Port extern gewünscht (IPv4): Wählen Sie hier den öffentlichen Port den Sie freigeben wollen (frei wählbar, wir empfehlen einen 5stelligen z.B. 53080).
- 11. Setzen Sie den Haken bei *Freigabe aktivieren*.

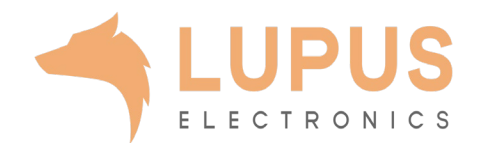

| Eptr7:                                                                      | FRITZ!Box 7580                                                                                                    | FRITZINAS | MyFRITZI İ    |
|-----------------------------------------------------------------------------|----------------------------------------------------------------------------------------------------|-----------|---------------|
|                                                                             | Freigaben für Gerät                                                                                                    |           | O             |
| Obersicht<br>Internet Australia<br>Online-Monitor<br>Zugangsdaten<br>Filter | Gerat     PC-192-188-1/8-21       IPvd-Adresse     192.168.1/8-21       MAC-Adresse     DB:FB:Td:28:BA:BB       Belbstständige Portfreigaben für dieses Gerät erlauben.                                                                                                    |           |               |
| Freigaben<br>MyFRITZI-Konto<br>DSL-Informationen<br>Telefonie               | IPv4-Einstellungen UPv4-Einstellung kann nur für ein Gerät aktiviert werden. Preigaben Freigaben                                                                                                    |           |               |
| WLAN<br>DECT<br>Diagnose<br>System                                          | Status         Bezeichnung         Protokoll         IB-Adresse im Internet         Port extern vergeben           Image: March and March and |           | Neue Freitsbe |
| Assistenten                                                                 |                                                                                                    |           | OK Abbrechen  |
|                                                                             |                                                                                                    |           |               |

| Entry?                                       | FRITZ!Box 7580                                                           |                                                                           |                                    |                                                | FRITZINAS MyF                                       | RITZ!             | 1         |
|----------------------------------------------|--------------------------------------------------------------------------|---------------------------------------------------------------------------|------------------------------------|------------------------------------------------|-----------------------------------------------------|-------------------|-----------|
|                                              | Freigaben für Gerät                                                      |                                                                           |                                    |                                                |                                                     |                   | 0         |
| Obersicht     Internet                       | Alle mit der FRITZIBox verbundener<br>von Portfreigaben können Sie solch | i Geräte sind vor unerwünschten Zugriffen au:<br>e Verbindungen erlauben. | s dem Internet geschützt. Einige A | nwendungen, wie z.B. Online-Spiele, müssen jec | loch für andere Teilnehmer des Internets erreichbar | sein. Durch Einri | chtung    |
| Zugangsdaten                                 | Gerät / Name                                                             | IP-Adresse                                                                | Freigaben                          | Port extern vergeben<br>IPv4                   | Selbststandige<br>Portfreigabe                      |                   | *         |
| Filter<br>Freigaben                          | PC-192-168-178-21                                                        | 192.168.178.21                                                            | • XT                               | 8080                                           | 🗐 0 aktiv                                           | 1                 | ×         |
| MyFRITZI-Konto                               |                                                                          |                                                                           |                                    |                                                | Gerät für Freigaben hinzuf                          | ügen Aktua        | ilisieren |
| C Telefonie                                  | Sie können die Einstellung "Selbstst                                     | tändige Portfreigabe" für alle Geräte deaktivie                           | ren, die bisher keine Portfreigabe | angefordert haben.                             |                                                     | Deale             | theorem   |
| 🕞 Heimnetz                                   |                                                                          |                                                                           |                                    |                                                | Übern                                               | ehmen Abi         | orechen   |
| L DECT                                       |                                                                          |                                                                           |                                    |                                                |                                                     |                   |           |
| <ul> <li>Diagnose</li> <li>System</li> </ul> |                                                                          |                                                                           |                                    |                                                |                                                     |                   |           |
| as Assistenten                               |                                                                          |                                                                           |                                    |                                                |                                                     |                   |           |
|                                              |                                                                          |                                                                           |                                    |                                                |                                                     |                   |           |
|                                              |                                                                          |                                                                           |                                    |                                                |                                                     |                   |           |
|                                              |                                                                          |                                                                           |                                    |                                                |                                                     |                   |           |

- 12. Klicken Sie nun auf *OK* und bestätigen Sie auch das folgende Fenster mit *OK*.
- Klicken Sie nun noch einmal auf Übernehmen und die Portweiterleitung wird Ihnen als aktiv für das ausgewählte Gerät angezeigt.

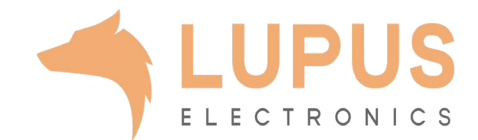